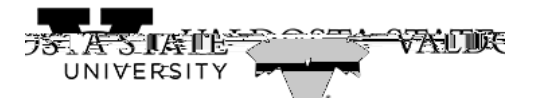

| Step | Action                                                                                     |
|------|--------------------------------------------------------------------------------------------|
| 3.   | The Balances page is displayed with the following leave balances as of the specified date: |
|      | - Deferred Holiday Balance                                                                 |
|      | - Comp Time Balance                                                                        |
|      | - Unsched Hol Balance                                                                      |
|      | - Vacation Balance el [LEIn-                                                               |
|      |                                                                                            |
| 4.   | To view potential future leave, click the <b>Forecast Balance</b> menu.                    |
| 5.   | The Forecast Balance options are displayed.                                                |

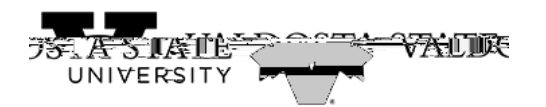

| 1 Tana | <u> </u>                              | Balanca                     |                             |            |                        |
|--------|---------------------------------------|-----------------------------|-----------------------------|------------|------------------------|
|        |                                       |                             |                             |            |                        |
|        | Deferred Holiday Balance              |                             |                             |            |                        |
|        | As Of 02/06/2021                      |                             |                             |            | 0.00 Hours             |
|        | Comp Time Balance<br>As Of 02/06/2021 |                             |                             |            | 0.00 Hours             |
|        | Vacation Balance<br>As Of 02/06/2021  |                             |                             |            | 94.00 Hours            |
|        | Sick Balance<br>As Of 02/06/2021      |                             |                             |            | 44.00 Hours            |
|        | **DisclaimesThe suspent halance.s     | loes not reflect absences.t | hat have not been processed |            |                        |
|        |                                       | ✓ Forecast B                | alance                      |            |                        |
|        |                                       |                             | As of Date                  | 03/01/2021 | i                      |
|        |                                       |                             | Filter by Tupa              | Vacation   | maning optime variance |
|        |                                       | *Absence Name               | Select Absence Name         |            |                        |
|        |                                       |                             |                             |            |                        |
|        |                                       |                             |                             |            |                        |
|        |                                       |                             |                             |            |                        |
|        |                                       |                             |                             |            |                        |
|        |                                       |                             |                             |            |                        |

| Step | Action                                                 |  |  |
|------|--------------------------------------------------------|--|--|
| 9.   | Select the appropriate option from the displayed list. |  |  |
|      | Vacation                                               |  |  |

| / Time                  |                                                                      | Ralanços                                                                                                    | <del></del>                                                                                                    | <u>^ 0_ :</u> @                     |
|-------------------------|----------------------------------------------------------------------|----------------------------------------------------------------------------------------------------|----------------------------------------------------------------------------------------------------|-------------------------------------|
|                         |                                                                      |                                                                                                    |                                                                                                    |                                     |
|                         |                                                                      |                                                                                                    | Deferred Haliday                                                                                               | · Dal                               |
|                         | The second second second                                             | anna an the second second second second second second second second second second second second second second s |                                                                                                    |                                     |
|                         | Comp Time Balance<br>Asses: @########                                |                                                                                                    |                                                                                                    |                                     |
|                         | Vacation Balance                                                     |                                                                                                    |                                                                                                    |                                     |
|                         | 44.5% - \$14.14,14.14                                                |                                                                                                    |                                                                                                    |                                     |
| Ara. bar vezoa          | 78574                                                                |                                                                                                    |                                                                                                    |                                     |
| ,                       | n "Allan samenadi ku di anasandi menin Anadika da kara menin di mbal |                                                                                                    | The survey can be declared in the second of the second second second second second second second second second | aliyoolaanaa karafa saarayaa saalaa |
|                         |                                                                      | IConversion 8 10b                                                                                               | allamana                                                                                                    |                                     |
| 78'88 RAN               |                                                                      | · · · <u> </u>                                                                                                  |                                                                                                    |                                     |
| ilten be=Tupe= Vacation |                                                                      |                                                                                                    | _                                                                                                    | i                                   |
|                         |                                                                      |                                                                                                    |                                                                                                    |                                     |
|                         |                                                                      |                                                                                                    |                                                                                                    |                                     |
|                         |                                                                      |                                                                                                    |                                                                                                    |                                     |
|                         |                                                                      |                                                                                                    |                                                                                                    |                                     |
|                         |                                                                      |                                                                                                    |                                                                                                    |                                     |

| Step | Action                                                                                |
|------|---------------------------------------------------------------------------------------|
| 10.  | The Absence Name is displayed with the Current Balance for the selected Absence Type. |
|      | Click the Forecast Balance button.                                                    |

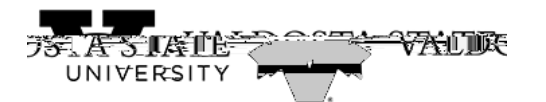

| Step | Action                              |
|------|-------------------------------------|
| 11.  | The Forecast Details are displayed. |

Job Aid